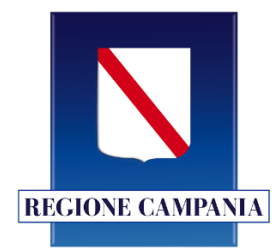

# **Regione Campania**

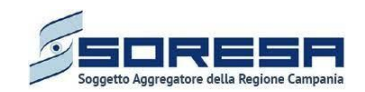

So.Re.Sa. S.p.A.

(Società Regionale per la Sanità Regione Campania)

ACCORDO QUADRO PER I SERVIZI APPLICATIVI PER LE PUBBLICHE AMMINISTRAZIONI STIPULATO DA CONSIP ID 2212 – Lotto 2

**Titolo Documento:** Manuale Utente – Ruolo "ADDETTO TRATTAMENTO CITTADINO STRANIERO NON IN REGOLA"

Data: 14/04/2025 Enterprise Services Italia S.r.I. (DXC Technology)

Claranet S.r.l.

Datamanagement Italia S.p.A.

Eustema S.p.A.

Net Service S.p.A.

Parsec 3.26 S.r.l.

Sicilia Sistemi Tecnologie S.r.l.

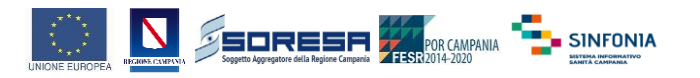

### Tabella Revisioni Documento

| Versione | Data       | Elabora  | Descrizione               |
|----------|------------|----------|---------------------------|
| 1.0      | 14/04/2025 | Exprivia | Versione iniziale - bozza |
| 1.1      | 14/04/2025 | Exprivia | Versione Definitiva       |

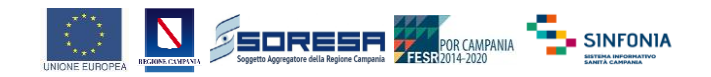

# 1 Sommario

| 1 | Genera | lità                                       | 4 |
|---|--------|--------------------------------------------|---|
|   | 1.1    | Scopo e ambito dell'applicazione           | 4 |
| 2 | Ges    | tire Assistito                             | 5 |
| 3 | Reg    | istrare Straniero non in Regola            | 8 |
| 4 | Ges    | tire Straniero non in Regola1              | 1 |
| 5 | Prer   | notare Codice Per Straniero Non In Regola1 | 7 |

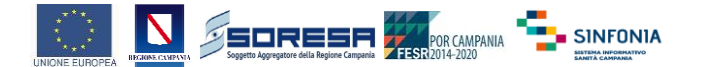

# 1 Generalità

### 1.1 Scopo e ambito dell'applicazione

La presente è una documentazione ufficiale del ruolo "ADDETTO TRATTAMENTO CITTADINO STRANIERO NON IN REGOLA", redatto con lo scopo di fornire agli utilizzatori tutte le informazioni necessarie per garantire un utilizzo completo e corretto delle funzionalità in piena autonomia.

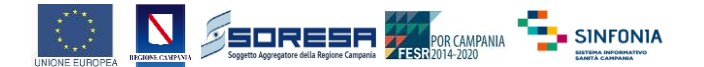

## 2 Gestire Assistito

Questa funzionalità permette di visualizzare le informazioni anagrafiche degli assistiti.

È necessario eseguire l'accesso selezionando il Ruolo "ADDETTO TRATTAMENTO CITTADINO STRANIERO NON IN REGOLA"

| Determina ruolo operatore                                 |                       |
|-----------------------------------------------------------|-----------------------|
| Fitra per area 💌                                          |                       |
| Ruolo intituzionale                                       | Struttura di attività |
|                                                           |                       |
|                                                           |                       |
|                                                           |                       |
|                                                           |                       |
|                                                           |                       |
|                                                           |                       |
|                                                           |                       |
|                                                           |                       |
|                                                           |                       |
|                                                           |                       |
|                                                           |                       |
|                                                           |                       |
|                                                           |                       |
|                                                           |                       |
|                                                           |                       |
|                                                           |                       |
|                                                           |                       |
|                                                           |                       |
|                                                           |                       |
|                                                           |                       |
|                                                           |                       |
|                                                           |                       |
|                                                           |                       |
|                                                           |                       |
|                                                           |                       |
|                                                           |                       |
| し イ レ                                                     |                       |
|                                                           |                       |
| AUGETTO TRALLAMENTO LI LI ALIMO STRAVIJENO NOT TIL REGOLA |                       |

### Successivamente cliccare su "Anagrafe Assititi"

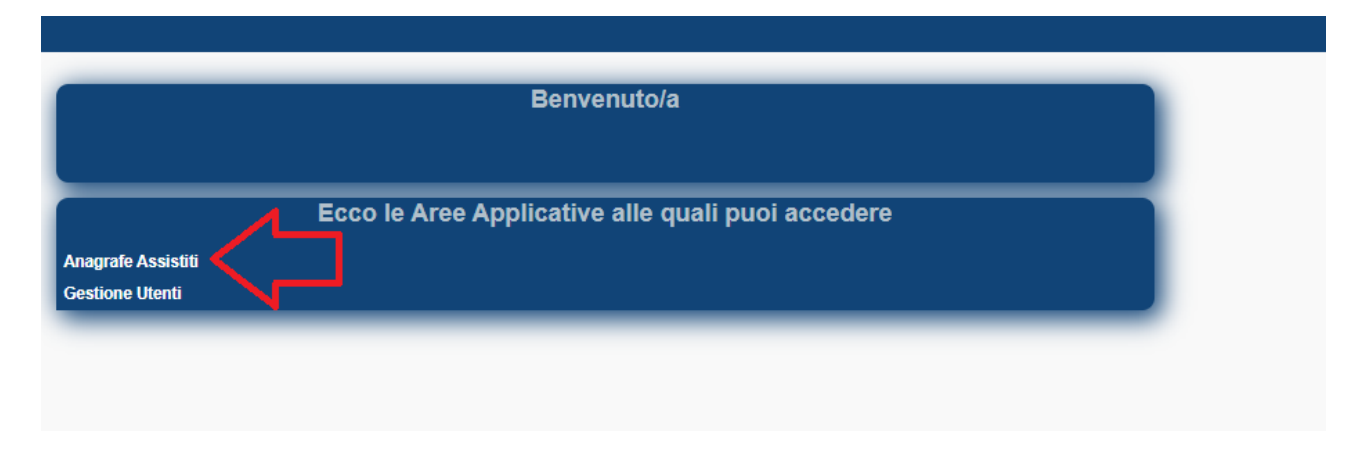

Cliccare su "Gestire Assistito"

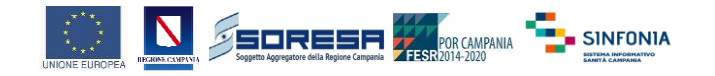

| Benvenuto/a                                  |  |  |
|----------------------------------------------|--|--|
|                                              |  |  |
| Ecco le operazioni che puoi effettuare:      |  |  |
|                                              |  |  |
| Registrare Straniero non in Regola           |  |  |
| Gestire Straniero non in Regola              |  |  |
| Prenotare codice per straniero non in regola |  |  |

In questa schermata sarà necessario ricercare un assistito alternativamente mediante uno dei seguenti modi:

- 1. inserimento del codice fiscale (da preferire per ottenere risposte più rapide)
- 2. inserimento dei seguenti dati

.

- **cognome** (anche parziale)
- **nome** (opzionale)

| Identificare Assistito > Identifica assistito |       |  |  |
|-----------------------------------------------|-------|--|--|
| Criteri di ricerca dell'assistito             |       |  |  |
|                                               |       |  |  |
| Dati assistito                                |       |  |  |
| Codice fiscale                                |       |  |  |
| Cognome                                       |       |  |  |
| Nome                                          |       |  |  |
| Data di nascita / / / (gg/mm/aaaa)            |       |  |  |
| ASL selezionare ASL V                         |       |  |  |
| Distretto selezionare distretto v             |       |  |  |
| Comune selezionare comune v                   |       |  |  |
|                                               | 1     |  |  |
|                                               |       |  |  |
|                                               |       |  |  |
|                                               | Cerca |  |  |
|                                               |       |  |  |

#### Una volta cliccato sul tasto cerca verrà restituita la seguente schermata

| Anagrafe degli Assistiti 😤 🏜 😧 🗗                                                                               |                |         |      |            |             |           |     |              |
|----------------------------------------------------------------------------------------------------|----------------|---------|------|------------|-------------|-----------|-----|--------------|
| Identificare Assistito > /dentifica assistito > risultato ricerca                                              |                |         |      |            |             |           |     | 10001100000  |
| Elenco assistiti                                                                                               |                |         |      |            |             |           |     |              |
| Collection         Data di nascita:<br>Asi:<br>Nome:         Data di nascita:<br>Asi:<br>Distretto:<br>Comune: |                |         |      |            |             |           |     |              |
| Visualizza Selezionare operazione V                                                                            | ]              |         |      |            |             |           |     |              |
| Sel. Selezionare operazione                                                                                    | Codice fiscale | Cognome | Nome | Nato il    | Deceduto il | Distretto | ASL | Fine iscriz. |
| <ul> <li>Storico iscrizioni</li> </ul>                                                                         | CPROPERTY/N    | 000004  |      | 23/10/1998 |             | 60        | 88. |              |
| Storico scelte e revoche medico                                                                                |                |         |      |            |             |           |     | Pagine: 1    |
| Toma a criteri<br>Storico residenze                                                                            |                |         |      |            |             |           |     |              |
| Storico modelli rilasciati per l'assistenza all'estero                                                         | ]              |         |      |            |             |           |     |              |
|                                                                                                    |                |         |      |            |             |           |     |              |

Da qui sarà possibile cliccare su "**visualizza**" per consultare le informazioni anagrafiche dell'assistito ricercato oppure cliccare in una delle voci del menù a tendina.

Cliccando su "visualizza" verrà restituita la seguente schermata con le informazioni anagrafiche degli assistiti.

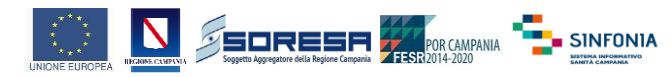

#### Identificare Assistito > identifica assistito > risultato ricerca > visualizza dati assistito

#### Visualizzazione dati assistito

| Dati anagrafici primari                                                                                                    | Dati amministrativi                                                                                          |
|----------------------------------------------------------------------------------------------------|----------------------------------------------------------------------------------------------------|
| Codice fiscale:<br>Cognome:<br>Nome:<br>Data di nascita:<br>Luogo di nascita:<br>Sesso:                                                                                                    | Data stampa libretto:<br>Data ultima variazione:<br>Operatore ultima variazione:<br>Allineato con SistemaTS: |
| Tipo codice fiscale:                                                                                                    | Numero:         Internet and and and and and and and and and and                                             |
| Stato civile:<br>Cittadinanza:<br>Data di decesso:<br>Codice Id. Straniero:                                                                                                    | Iscrizione ASL ASL: Distretto: Data inizio: Iscrizione Definitiva                                            |
| Dati anagrafici sanitari<br>Tipo assistibile:<br>Codice sanitario:<br>Grado di invalidità:<br>Stato/Comune e<br>ASL di<br>provenienza:<br>Comune e ASL di<br>trasferimento:                                                                                                    | Residenza<br>Comune:<br>Codice ISTAT:<br>CAP:<br>Indirizzo:<br>Data inizio:<br>ASL:                          |
| Altri dati personali         Telefono:         Numero di         No         telefono         certificato:         Data         certificazione         numero di         telefono:         Indirizzo posta         elettronica:         Indirizzo posta         certificato:         Data         certificato:         Data         certificato:         Data         certificato:         Data         certificato:         Data         certificato:         Data         certificato:         Data         certificato:         Data         certificato:         Data         certificato:         Data         certificato:         Info contatto: |                                                                                                    |
| Dato non allineato con SistemaTS Toma all'elenco degli assistiti                                                                                                    |                                                                                                    |

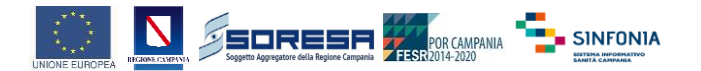

# 3 Registrare Straniero non in Regola

Per procedere con la ricerca, è necessario eseguire l'accesso selezionando il Ruolo "ADDETTO TRATTAMENTO CITTADINO STRANIERO NON IN REGOLA"

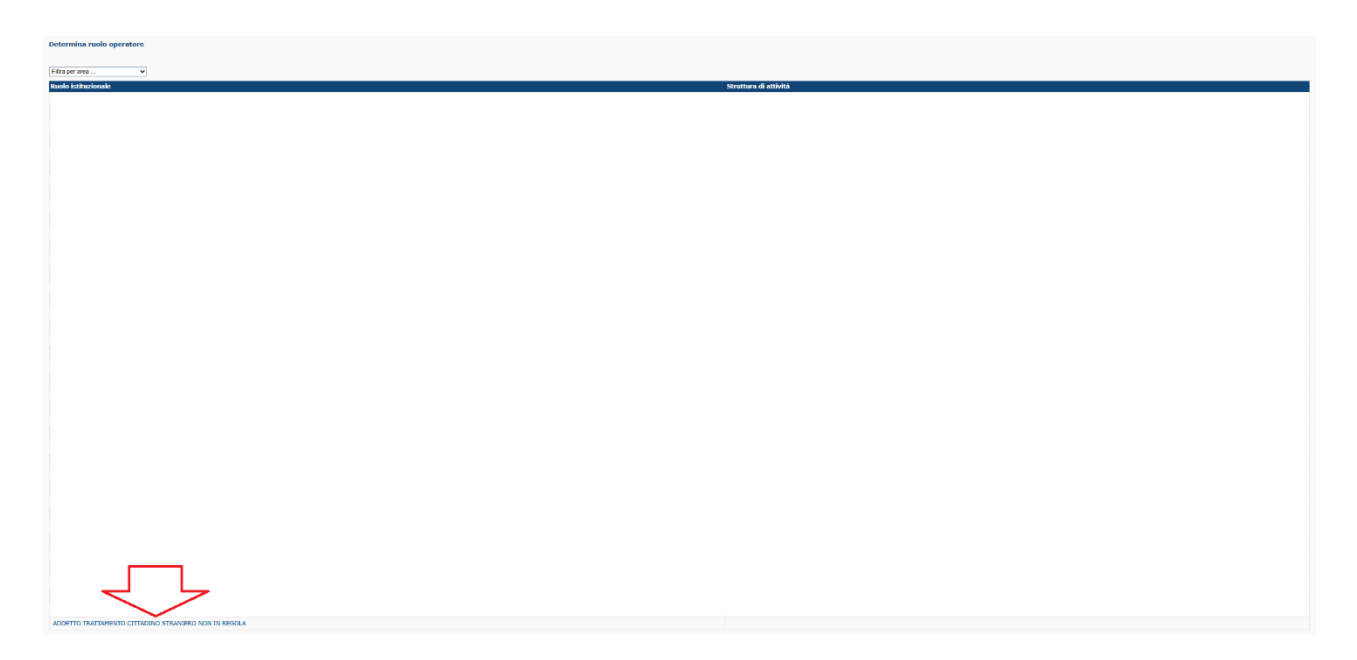

Successivamente cliccare su "Anagrafe Assititi"

| Benvenuto/a                           |
|---------------------------------------|
| Anagrafe Assistiti<br>Gestione Utenti |
|                                       |

Cliccare su "Registrare Straniero non in Regola"

| Benvenuto/a                                  |  |  |
|----------------------------------------------|--|--|
|                                              |  |  |
| Ecco le operazioni che puoi effettuare:      |  |  |
| Gestire Assistito                            |  |  |
| Registrare Straniero non in Regola           |  |  |
| Gestire Straniero non in Regola              |  |  |
| Prenotare codice per straniero non in regola |  |  |

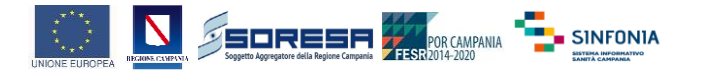

Verrà restituita la seguente schermata dove sarà necessario inserire i campi contrassegnati con (\*), è possibile generere automaticamente un codice STP/ENI flaggando il campo "**Genera codice Automaticamente**" oppure inserire un codice STP/ENI precedentemente prenotato con la funzione "Prenotare Codice Per Straniero Non In Regola" descritto al <u>paragrafo 5</u>

| Registrare Iscrizione Cittadino Straniero > inserire cittadino straniero |  |  |  |  |
|--------------------------------------------------------------------------|--|--|--|--|
| Inserimento cittadino straniero                                          |  |  |  |  |
|                                                                          |  |  |  |  |
| Dati Assistibile Straniero                                               |  |  |  |  |
| Tipologia Straniero (*) selezionare tipologia straniero♥                 |  |  |  |  |
| Genera codice automaticamente                                            |  |  |  |  |
| Codice Id. Straniero (*)                                                 |  |  |  |  |
| Cognome (*)                                                              |  |  |  |  |
| Nome (*)                                                                 |  |  |  |  |
| Data di nascita (*) / / (gg/mm/aaaa)                                     |  |  |  |  |
| Sesso (*) selezionare sesso V                                            |  |  |  |  |
| Cittadinanza (*) selezionare la cittadinanza 🗸                           |  |  |  |  |
| Luogo di nascita (*)                                                     |  |  |  |  |
| Elenco stati esteri     Elenco completo                                  |  |  |  |  |
| selezionare luogo di nascita 🗸                                           |  |  |  |  |
|                                                                          |  |  |  |  |
|                                                                          |  |  |  |  |
|                                                                          |  |  |  |  |
| Selezionare luogo di residenza                                           |  |  |  |  |
|                                                                          |  |  |  |  |
|                                                                          |  |  |  |  |
| Luogo di domicilio                                                       |  |  |  |  |
| Codice Istat                                                             |  |  |  |  |
| Nome:                                                                    |  |  |  |  |
| Indinzzo                                                                 |  |  |  |  |
|                                                                          |  |  |  |  |
| Residente in Centro di Identificazione ed Espulsione (CIE)               |  |  |  |  |
|                                                                          |  |  |  |  |
| Data niascio tessenno (*) / / / (gg/mm/aaaa)                             |  |  |  |  |
| Distretto operatore (*) Selezionare distretto V                          |  |  |  |  |
| Cittadino indigente (*) selezionare se il cittadino è indigente ▼        |  |  |  |  |
|                                                                          |  |  |  |  |
|                                                                          |  |  |  |  |
| (*) indica che il campo è obbligatorio                                   |  |  |  |  |

Dopo aver inserito i dati e cliccato su "Conferma" verrà mostrata la seguente schermata.

Conferma

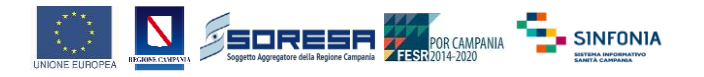

| Registrare Iscrizione Cittadino Straniero > inserire cittadino straniero > inserimento cittadino straniero |    |  |
|----------------------------------------------------------------------------------------------------|----|--|
| Inserimento cittadino straniero effettuato correttamente                                                   |    |  |
|                                                                                                    |    |  |
|                                                                                                    |    |  |
|                                                                                                    |    |  |
|                                                                                                    |    |  |
|                                                                                                    |    |  |
|                                                                                                    |    |  |
|                                                                                                    |    |  |
|                                                                                                    |    |  |
|                                                                                                    |    |  |
| Altre operazioni sul cittadino straniero Stampa tesserir                                                   | 10 |  |

Cliccando su "**Stampa Tesserino**", sarà possibile selezionare una lingua aggiuntiva oltre all'Italiano, scegliere il formato di esportazione e infine confermare l'operazione cliccando su "**Stampa**".

| Parametri di stampa                                              |        | _                                                                                                    |
|------------------------------------------------------------------|--------|----------------------------------------------------------------------------------------------------|
| Codice 1d. Straniero: STP1502045200006<br>Nominativo: ABDULACNIE |        | Note                                                                                                  |
| Criteri di stampa<br>Lingua Selezionare inguav                   |        | La scella di una lingua prevede la presenza della diaduzione in <b>aggiunta ai testo in italiano.</b> |
| Formati di esportazione<br>© PDF                                 |        |                                                                                                    |
| ORTF                                                             |        |                                                                                                    |
| Toma all'esito dell'operazione                                   | Stampa |                                                                                                    |

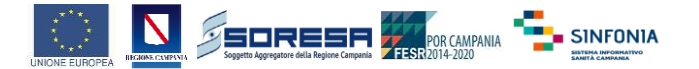

# 4 Gestire Straniero non in Regola

Per procedere con la ricerca, è necessario eseguire l'accesso selezionando il Ruolo "ADDETTO TRATTAMENTO CITTADINO STRANIERO NON IN REGOLA"

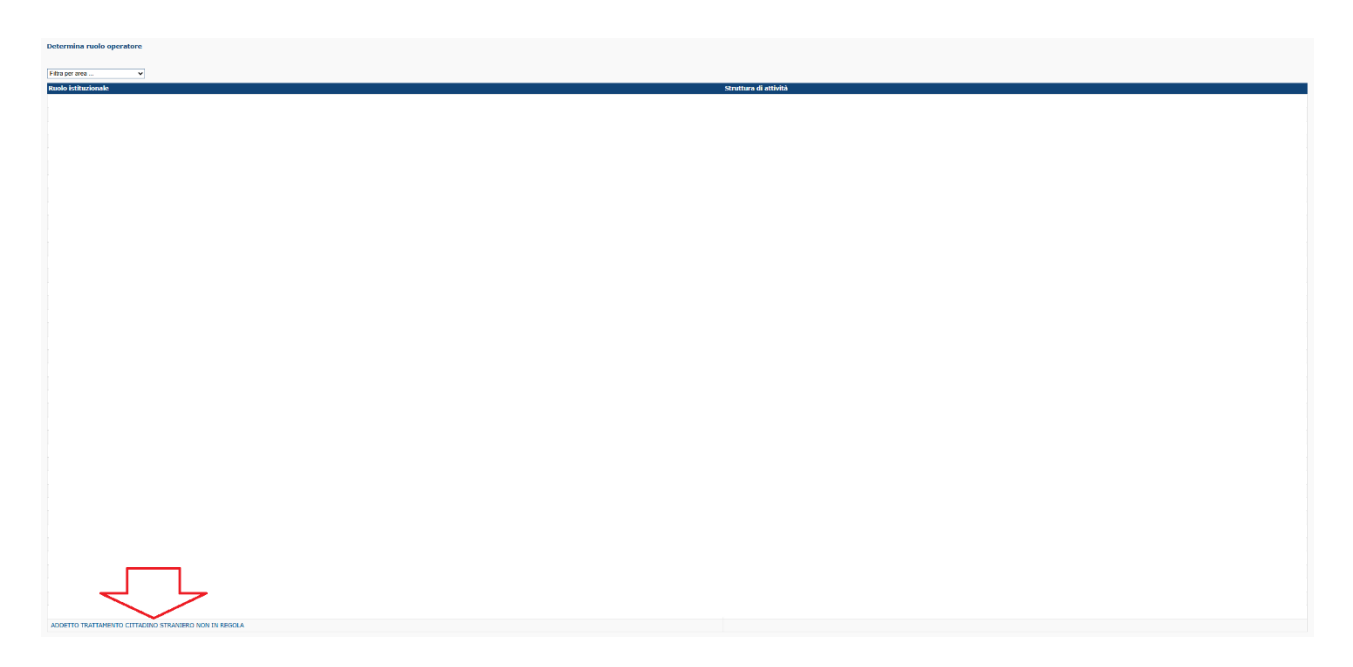

### Successivamente cliccare su "Anagrafe Assititi"

| Benvenuto/a                           |  |
|---------------------------------------|--|
| Anagrafe Assistiti<br>Gestione Utenti |  |
|                                       |  |

#### Cliccare su "Gestire Straniero non in Regola"

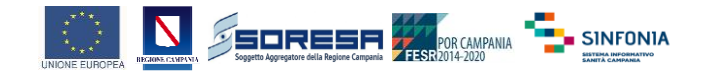

| Ecco le operazioni che puoi effettuare:      |  |
|----------------------------------------------|--|
| Gestire Assistito                            |  |
| Registrare Straniero non in Regola           |  |
| Gestire Straniero non in Regola              |  |
| Prenotare codice per straniero non in regola |  |

In questa schermata è possbile ricercare uno straniero non in regola impostando i vari filtri oppure cliccando su cerca verranno restituiti tutti gli STP/ENI presenti nel sistema.

### Identificare cittadino straniero > identifica cittadino straniero

#### Parametri di ricerca del cittadino straniero

| Dati assistito             |                                           |
|----------------------------|-------------------------------------------|
| Тіро                       | selezionare il tipo                       |
| Codice Id. Straniero       |                                           |
| Cognome                    |                                           |
| Nome                       |                                           |
| Data di nascita            | / / (gg/mm/aaaa)                          |
| Luogo di reside            | enza                                      |
|                            |                                           |
| selezionare il lui         |                                           |
|                            |                                           |
| Dati rilascio co           | odice                                     |
| Regione di<br>assegnazione | selezionare la regione di assegnazione V  |
| AS operatore               | selezionare l'azienda sanitaria 🗸         |
| Distretto<br>operatore     | selezionare il distretto V                |
| Operatore                  |                                           |
| Data                       | / / (gg/mm/aaaa)                          |
| Cittadino indigente        | selezionare se il cittadino è indigente ✓ |
|                            | Cerca                                     |

Una volta selezionato l'STP/ENI è possibile eseguire diverse funzionalità:

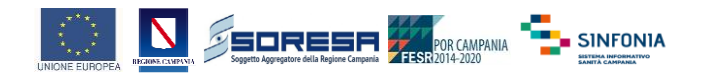

| Anagrafe degli Assistiti 🗌 👫 🔒                              | - 0                                              | в                                                         |              |                                                                                                    |                  |      |           |              |           |
|-------------------------------------------------------------|--------------------------------------------------|-----------------------------------------------------------|--------------|----------------------------------------------------------------------------------------------------|------------------|------|-----------|--------------|-----------|
| Identificare cittadino straniero > identi                   | ifica cittadino st                               | raniero > risultato ricerca                               |              |                                                                                                    |                  |      |           |              |           |
| Elenco cittadini stranieri                                  |                                                  |                                                           |              |                                                                                                    |                  |      |           |              |           |
| Criteri di ricerca:                                         |                                                  |                                                           |              |                                                                                                    |                  |      |           |              |           |
| Tipo:<br>Codice Id. Straniero: STP15020<br>Data di nascita: | 45200003                                         | Cognome:<br>Nome:<br>Luogo di residenza:                  |              | Regione di assegnazione:<br>AS operatore:<br>AS operatore:<br>Distretto operatore:<br>Data di rilascio: |                  |      |           |              |           |
|                                                             |                                                  |                                                           |              |                                                                                                    |                  |      |           |              | Pagine: 1 |
| Visualizza Modifica Cancella                                | selezionare o                                    | perazione 👻                                               |              |                                                                                                    |                  |      |           |              |           |
| Sel. Codice                                                 | selezionare o                                    | perazione                                                 | Data nascita | Data decesso                                                                                            | Luogo di nascita | ASL  | Distretto | Fine iscriz. | Indigente |
| O STP1502045200003                                          | Storico perio                                    | di iscrizione                                             | 01/01/2024   |                                                                                                    | ANGOLA           | NA 1 | 32        | 01/06/2025   | SI        |
| Toma ai criteri di ricerca                                  | Rilasciare Te<br>Gestire Perio<br>Storico scelte | sserino Straniero non in Regola<br>do Validità Iscrizione |              |                                                                                                    |                  |      |           |              | Pagine: 1 |

Cliccando sul tasto "Visualizza" verrà mostrata la seguente schermata con i dati dell'STP/ENI

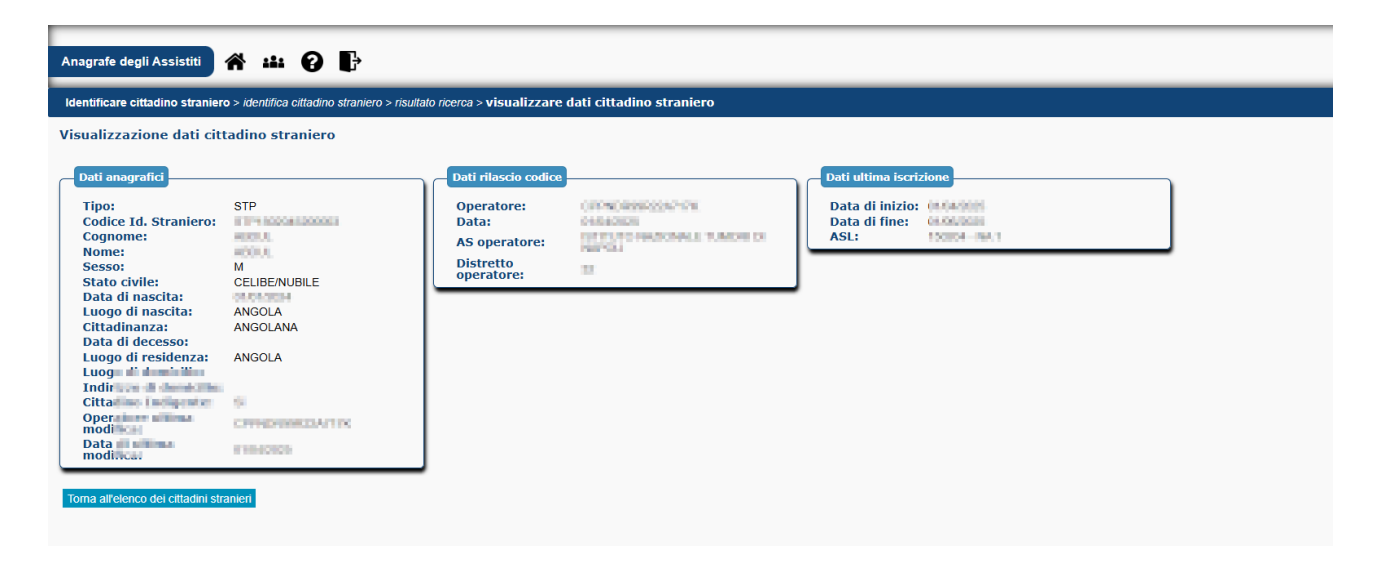

Cliccando sul tasto "**Modifica**" verrà mostrata la seguente schermata con i dati dell'STP/ENI in cui è possibile modificare i dati inseriti in fase di registrazione

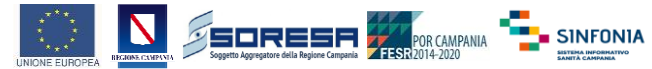

#### Modifica dati cittadino straniero

| Dati cittadino stranie                         | ro                                     |
|------------------------------------------------|----------------------------------------|
| Codice Id. Straniero:                          | (Tr-00000000)                          |
| Cognome (*)                                    | ABCUL.                                 |
| Nome (*)                                       | 3404.                                  |
| Data di nascita (*)                            | 01 / 01 / (gg/mm/aaaa)                 |
| Sesso (*)                                      | ® M ○ F                                |
| Cittadinanza (*)                               | ANGOLANA                               |
| Stato civile (*)                               | CELIBE/NUBILE 🗸                        |
| Luogo di nascita (*                            |                                        |
| Elenco stati esteri                            | C Elenco completo                      |
| ANGOLA                                         | ✓                                      |
|                                                |                                        |
| (Lucas di susidanas                            |                                        |
| Elenco stati esteri                            |                                        |
| ANGOLA                                         |                                        |
|                                                |                                        |
|                                                |                                        |
| Luogo di domicilio                             |                                        |
| Codice Istat                                   | Cerca                                  |
| Nome:                                          |                                        |
| Indirizzo                                      |                                        |
|                                                |                                        |
| Residente in Centro o                          | di Identificazione ed Espulsione (CIE) |
| Data di decesso                                | [] / [] / [] (gg/mm/aaaa)              |
| Cittadino Indigente                            |                                        |
|                                                |                                        |
| <ul> <li>indica che il campo è obli</li> </ul> | bligatorio                             |
| Torna all'elenco dei cittadir                  | ni stranieri Conferm                   |

Cliccando sul tasto "**Cancella**" verrà mostrata la seguente schermata con i dati dell'STP/ENI in cui è possibile cancellare l'STP/ENI

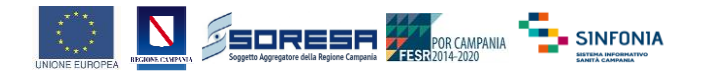

Cliccando sulla funziona "**Registrare Rinnovo Straniero non in Regola**" nel menù a tendina verrà mostrata la seguente schermata con i dati dell'STP/ENI in cui è possibile un nuovo periodo di iscrizione dell'STP/ENI

| Identificare cittadino straniero > identifica cittadino straniero > risultato ricerca > inserire nuovo periodo validità                                                             |          |
|----------------------------------------------------------------------------------------------------|----------|
| Inserimento nuovo periodo validità                                                                                                    |          |
| Cittadino straniero selezionato:                                                                                                    |          |
| Codice Id. Straniero:     Cognome:     Nome:       Data di nascita:     01/01/2024     Luogo di nascita:       Data rilascio tesserino:     01/04/2025     Data scadenza tesserino: |          |
| Periodo validità tesserino                                                                                                    |          |
| Data rilascio (*) / / (gg/mm/aaaa)                                                                                                    |          |
| Data scadenza (*) / / (gg/mm/aaaa)                                                                                                    |          |
|                                                                                                    |          |
| (*) indica che il campo è obbligatorio                                                                                                    |          |
| Toma all'elenco dei cittadini stranieri                                                                                                    | Conferma |

Cliccando sulla funziona "**Rilasciare Tesserino Straniero non in Regola**" nel menù a tendina verrà mostrata la seguente schermata in cui è possibile esportare il tesserino dell'STP/ENI selezionando la lingua aggiuntiva oltre l'italiano e il formato di esportazione

| Identificare cittadino straniero > identifica cittadino straniero > risultato ricerca > parametri di stampa |                                                                                               |
|----------------------------------------------------------------------------------------------------|-----------------------------------------------------------------------------------------------|
| Parametri di stampa                                                                                         |                                                                                               |
| Cittadino straniero selezionato:<br>Codice 1d. Straniero:<br>Nominativo:                                    | Note                                                                                          |
| Criteri di stampa<br>Lingua Selezionare InguaV                                                              | La scelta di una ingua prevede la presenza della traduzione in aggiunta al testo in italiano. |
| Formati di esportazione<br>@ PDF<br>ORTF                                                                    |                                                                                               |
| Toma all'elenco del cittadini stranien                                                                      | Stampa                                                                                        |

Cliccando sulla funziona "**Gestiere periodo validità iscrizione**" nel menù a tendina verrà mostrata la seguente schermata è possibile modificare la data fine dell'iscrizone dell'STP/ENI

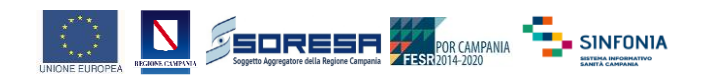

| Identificare cittadino straniero > identifica cittadino straniero > risultato ricerca > modificare periodo validità iscrizione ASL |                              |          |  |  |
|----------------------------------------------------------------------------------------------------|------------------------------|----------|--|--|
| Modifica periodo v                                                                                                    | alidità iscrizione ASL       |          |  |  |
|                                                                                                    |                              |          |  |  |
| Cittadino straniero                                                                                                    | selezionato:                 |          |  |  |
| Codice Id. Straniero:                                                                                                    | Cognome: Nome: Data nascita: |          |  |  |
|                                                                                                    |                              |          |  |  |
| Iscrizione corrente                                                                                                    |                              |          |  |  |
| ASL:                                                                                                    | 3953                         |          |  |  |
| Distretto operatore:                                                                                                    | D .                          |          |  |  |
| Data inizio:                                                                                                    | 0.004808                     |          |  |  |
| Data fine (*)                                                                                                    | 01 / 06 / 2025 (gg/mm/aaaa)  |          |  |  |
|                                                                                                    |                              |          |  |  |
|                                                                                                    |                              |          |  |  |
| (*) indica che il campo e o                                                                                                    | DDIIgatono                   |          |  |  |
| Torna all'elenco dei citta                                                                                                    | dini stranieri               | Conferma |  |  |

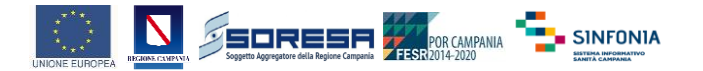

## 5 Prenotare Codice Per Straniero Non In Regola

Per procedere con la ricerca, è necessario eseguire l'accesso selezionando il Ruolo "ADDETTO TRATTAMENTO CITTADINO STRANIERO NON IN REGOLA"

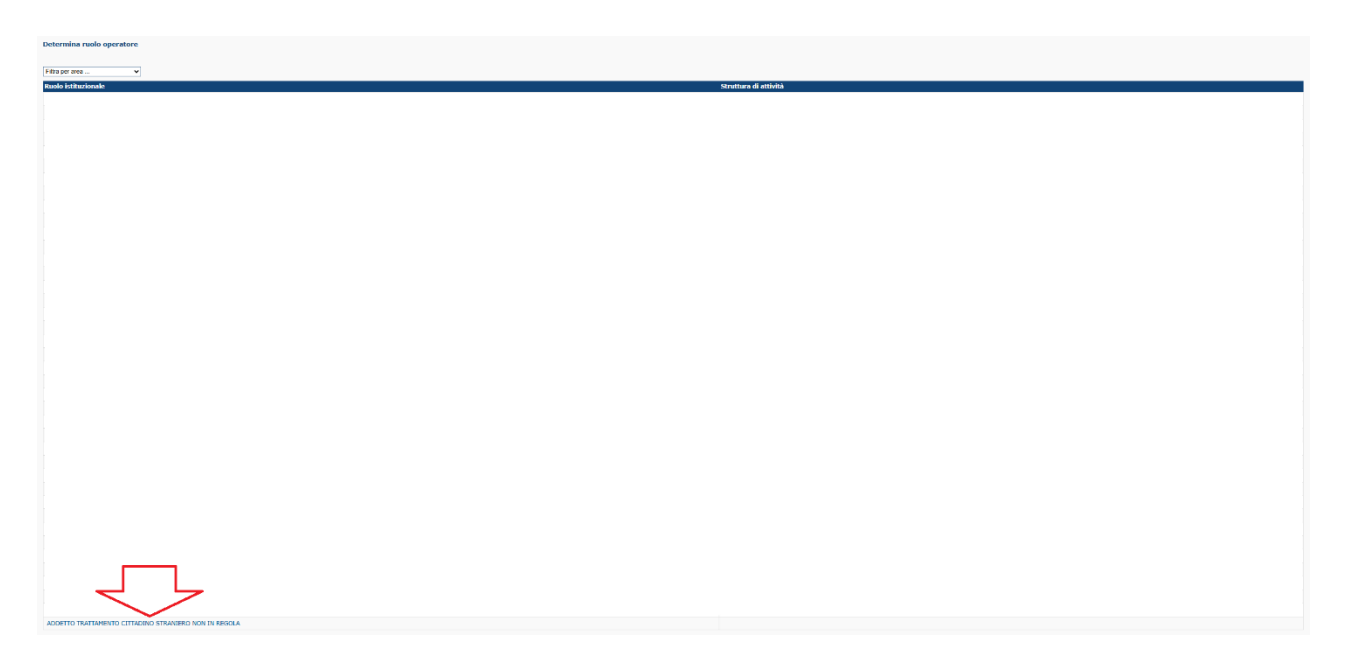

Successivamente cliccare su "Anagrafe Assititi"

| Benvenuto/a                                                                                |
|--------------------------------------------------------------------------------------------|
| Ecco le Aree Applicative alle quali puoi accedere<br>Anagrafe Assistiti<br>Gestione Utenti |
|                                                                                            |

#### Cliccare su "Prenotare Codice Per Straniero Non In Regola"

| Benvenuto/a                                  |  |  |  |
|----------------------------------------------|--|--|--|
| Ecco le operazioni che puoi effettuare:      |  |  |  |
| Gestire Assistito                            |  |  |  |
| Registrare Straniero non in Regola           |  |  |  |
| Gestire Straniero non in Regola              |  |  |  |
| Prenotare codice per straniero non in regola |  |  |  |

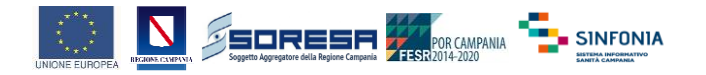

Verrà restituita la seguente schermata dove selezionando il tipo tra STP e ENI oltre al "**numero di prenotazioni**" è possibile prenotare una serie di codici STP/ENI in modo di utilizzarli in un secondo momento per registrare nuovi STP/ENI

| Prenotare Codice Per Straniero Non In Regola > prenota codice                                                    |          |
|----------------------------------------------------------------------------------------------------|----------|
| Prenotazione del codice per straniero non in regola                                                              |          |
| Dati di prenotazione del codice         Tipo (*)       selezionare tipologia          Numero di prenotazioni (*) |          |
| (*) indica che il campo é obbligatorio                                                                           | Conferma |

La seguente schermata rappresenta un'esempio di prenotazione codici

| Prenotare Codice Per Straniero Non In Regola > prenota codice             |
|---------------------------------------------------------------------------|
| Prenotazione del codice per straniero non in regola avvenuta con successo |
| l codici prenotati vanno dal n° STP1502055200007 al n° STP1502055200010   |
| Torna al menù principale                                                  |